新しいアプリケーションとして生まれ変わった Illustrator CS。

でわかる!

描画機能、文字機能、段落スタイル、ファイル入出力、 プリント機能など柔軟にそして強力に拡張された Illustrator CSの新機能をダイアログの ショットを満載して一目でわかるように解説しました。 Illustrator CSに触れる前に 是非知っておきたい魅力を押さえました。

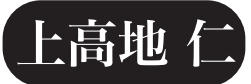

# incunabula

0

高解像度のプリントアウト用 PDF しおりとリンクのついたスクリーンブラウズ用 PDF

## Illustrator CS のエキサイティングな描画機能

| 3D 効果でオブジェクトを | [押し出し] する ・・・・・ 6           |
|---------------|-----------------------------|
| 3D 効果でオブジェクトを | [回転体] もしくは [回転] する ・・・・・・ 8 |
| 3D 効果でオブジェクトを | [押し出し] する                   |
| 3D 効果でオブジェクトを | [押し出し] する ・・・・・・14          |

# Illustrator CS の拡張された文字機能

| アイコンと WYSIWIG で表示されるフォントメニュー · · · · · · · · · · · · · · 16 |
|-------------------------------------------------------------|
| OpenType に対応し装備された[字形パレット] ・・・・・ 18                         |
| [エリア内文字オプション] でテキストボックスを整形する                                |
| [パス上の文字オプション] で文字を調整する ・・・・・・・・・・・・・・・・・・・・・・・22            |
| [スレッドテキストオプション] でボックスやパスのテキストをリンクする ・・・・・・・24               |
| 合成フォントで漢字とかなを組み替えする ・・・・・・・・・・・・・・・・・・・・・・・・26              |
| [禁則処理設定]で文字組みをコントロールする ・・・・・・・・・・・・・・・・28                   |
| [文字組みアキ量設定] で約物のアキ量を設定する ・・・・・・・・・・・・・・・・・30                |
| OpenType 機能でできるようになったこと・・・・・・・・・・・32                        |
| [制御文字を表示する] と数字で表記される ・・・・・・・・・・・・・・・・・・・・・・                |

## Illustrator CS の本格的な段落スタイル

| 段落パレットから段落スタイルを作成する … |  |
|-----------------------|--|
| フォントの属性やテキストの関係を指定する  |  |

| [インデント] と [タブ] と [コンポーザ] を指定する40                         |
|----------------------------------------------------------|
| [ハイフネーション] と [ジャスティフィケーション] を指定する42                      |
| [文字カラー] と [OpenType 機能] を指定する ・・・・・・・・・・・・・・・・・・・・・・・ 44 |
| [縦中横] と [日本語組版] と [割注] を指定する46                           |
| [縦中横]と[日本語組版]と[割注]を指定する ・・・・・・・・・・・・・・・・・48              |

## Illustrator CS の柔軟なファイル入出力機能

| ネイティブファイルは「PDF FileEN」で保存される ・・・・・・・・・・・・・・・・・・・・50                 |
|---------------------------------------------------------------------|
| 「Illustrator EPS」でも透明分割の指定ができる ・・・・・・・・・・・・・・・・・52                  |
| 「Adobe PDF オプション」の「一般」の設定・・・・・・・・・・・・・・・・・54                        |
| 「Adobe PDF オプション」の「圧縮」の設定・・・・・・・・・・・・・・・・・56                        |
| 「Adobe PDF オプション」の「トンボ・裁ち落とし」設定・・・・・・・・・・58                         |
| 「Adobe PDF オプション」の「詳細設定」の設定・・・・・・・・・・・・・・・・・・・・・・・・・・・・・60          |
| 「Adobe PDF オプション」の「セキュリティ」の設定・・・・・・・・・・・・・・・・・62                    |
| [データ書き出し] でする「Illustrator Legacy(ai)」保存 ・・・・・・・・・・・・・・・・64          |
| [データ書き出し] でする「Illustrator Legacy EPS (eps)」保存 ·······66             |
| Photoshop CS にテキストを継承して書き出し・・・・・・・・・・・・・・・・・・・・・・・・68               |
| Illustrator のダウンバージョンファイルを開く ・・・・・・・・・・・・・・・・・・・・・・・・・・・・・・・・・・・.70 |
| Distiller PDF を開いてテキストを編集する ・・・・・・・・・・・・・・・・・・・・・・・・・・・・・・.72       |
| [ファイル情報] でファイルの詳細を入力する ・・・・・・・・・・・・・・・・・・・・・・                       |

# Illustrator CS の強力なプリント機能

| プリントダイアログの[一般]の設定 ・  |                 |
|----------------------|-----------------|
| プリントダイアログの[セットアップ]   | の設定 ・・・・・ 78    |
| プリントダイアログの[トンボ・裁ち落   | とし〕の設定 ・・・・・80  |
| プリントダイアログの[色分解]の設定   |                 |
| プリントダイアログの [グラフィック]  | の設定 ・・・・・ 84    |
| プリントダイアログの[カラーマネージ   | メント]の設定 ・・・・・86 |
| プリントダイアログの[詳細設定]の設   | 定               |
| プリントダイアログの [設定内容] の設 | 定 ····· 90      |

| 検証環境について                                       |
|------------------------------------------------|
| あとがき ・・・・・ 92                                  |
| 奥 付                                            |
| インクナブラの書籍について ・・・・・・・・・・・・・・・・・・・・・・・・・・・・・・96 |

Illustrator CS の エキサイティングな描画機能

3D 効果でオブジェクトを [押し出し] する 3D 効果でオブジェクトを [回転体] もしくは [回転] する 落書き効果で手書き風のオブジェクト 「形状に変換] で矩形ボックスを角丸化

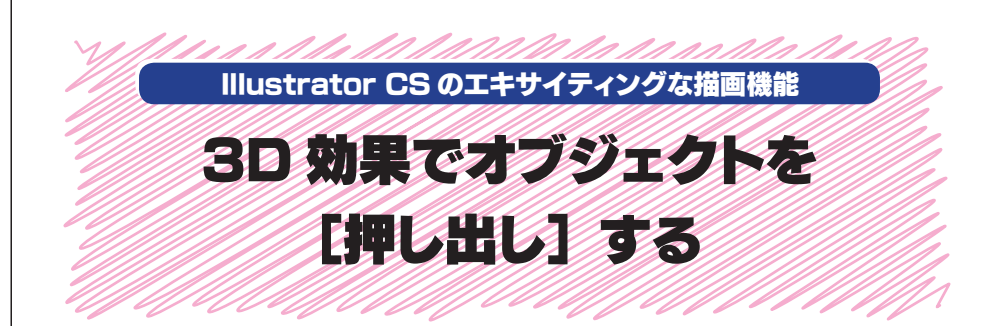

Illustrator CS にはオブジェクトを立体化する機能が付きました。押し出して角度 を付けたり、回転することが可能です。[3D 押し出し・ベベルオプション] では、オ ブジェクトを回転させる角度だけでなく、押し出しの幅やコーナーの斜角(ベベル)の 幅、ライティングも指定できます。これらはライブ効果なので、適用したものを後から削 除したり編集したりすることが簡単にできます。

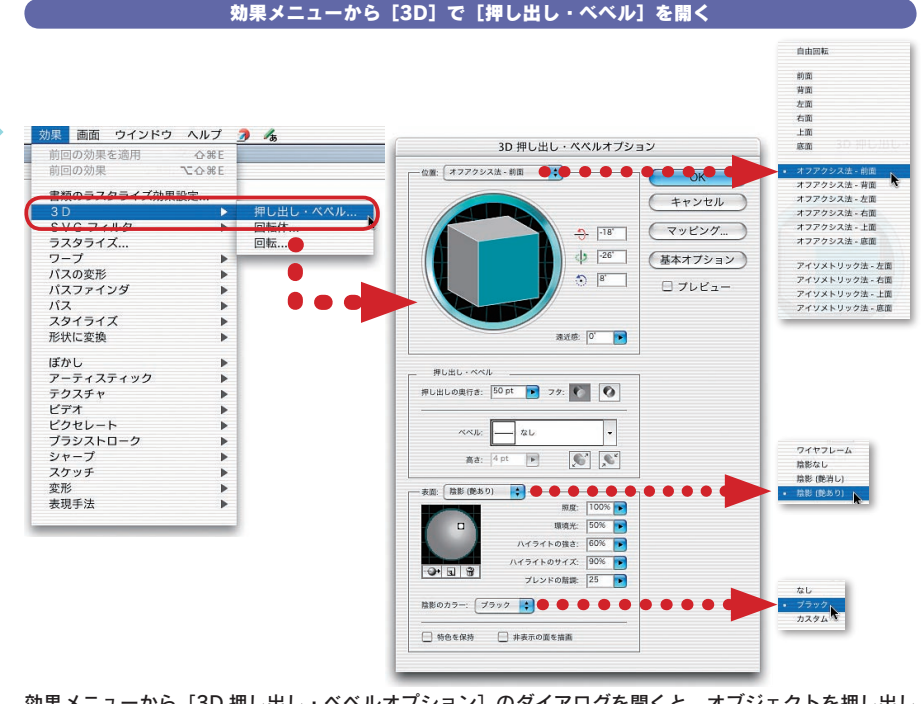

効果メニューから [3D 押し出し・ベベルオプション]のダイアログを開くと、オブジェクトを押し出し て立体化することができる。

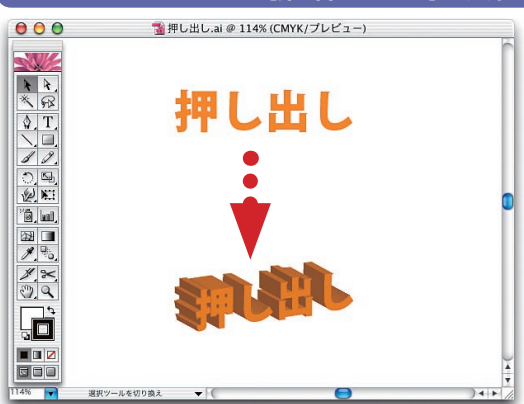

#### [押し出し・ベベル] を適用したテキスト

[押し出し・ベベル]のデフォルト値を適 用したテキストオブジェクト。テキスト に対しても、3D効果がライブに適用され る。

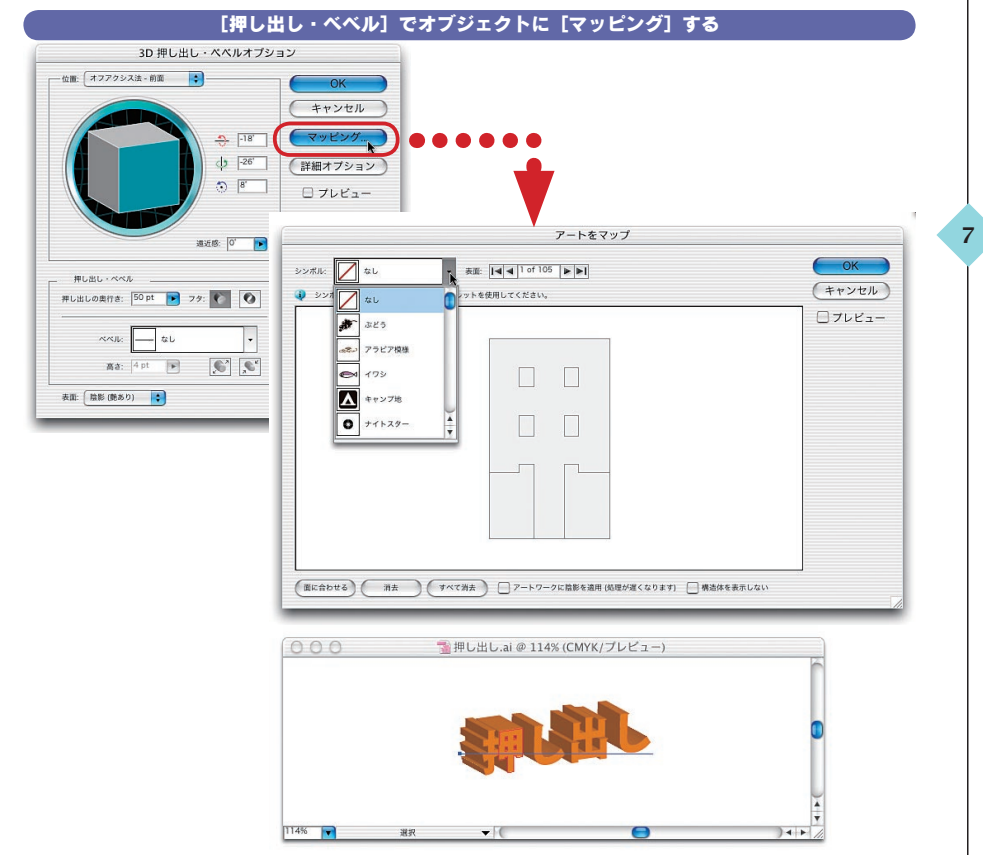

[マッピング] ボタンを押すと、[アートをマップ] のウィンドウが現れる。マッピングしたいオブジェクトを選択して、シンボルオブジェクトを割り当てる。

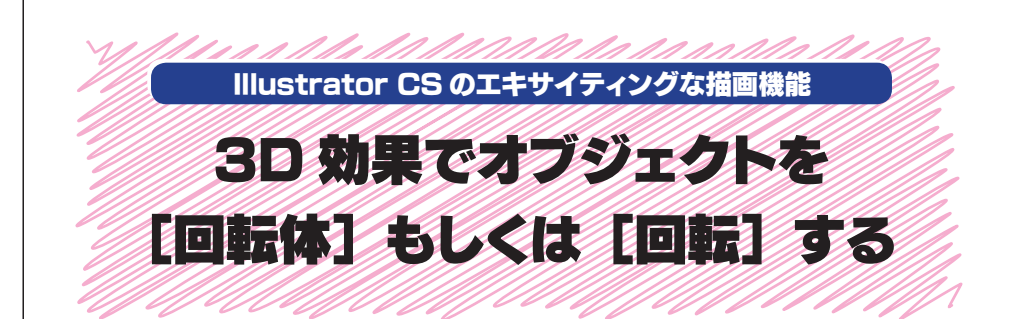

3D 効果の [回転体] は、線のオブジェクトを回転させるものです。360 度回転さ せると、瓶や壺などを手軽に作成できる立体効果です。さらに、回転したオブジェクト にシンボルとして登録したオブジェクトを貼り込むことができます。また、 [回転] では、 オブジェクトを単純に回転させて見せることもできます。 [回転体] にしたものをさらに [回 転] させることもできます。

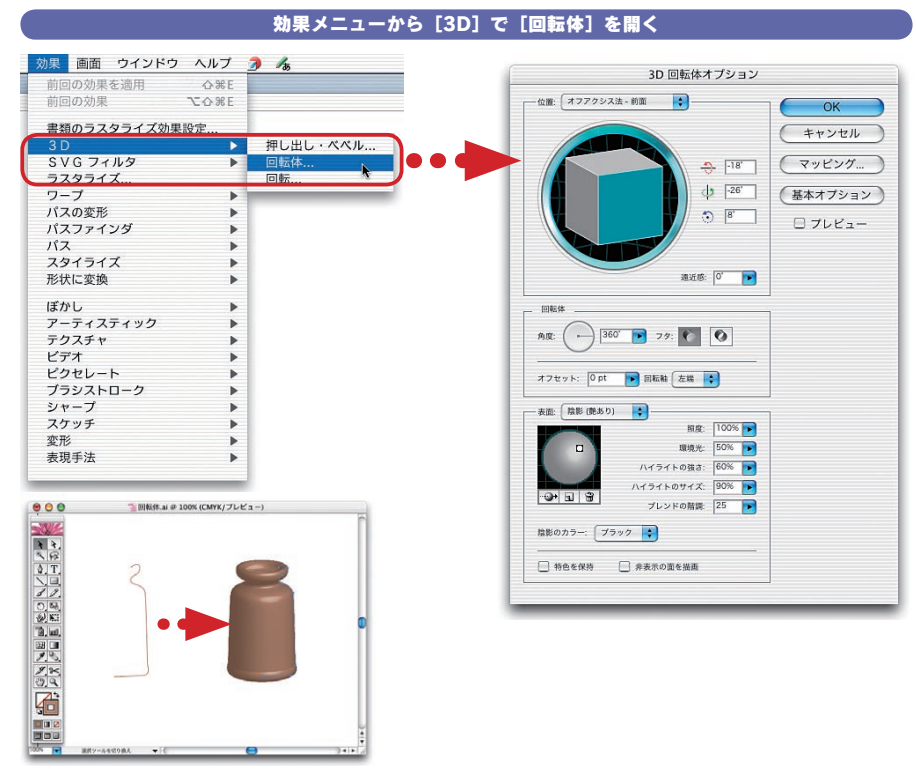

[押し出し・ベベル]にあった [ベベル]が [回転体] に置き換わっている。「角度」と「フタ」を指定する。 また回転軸とオフセット値も指定できるようになっている。

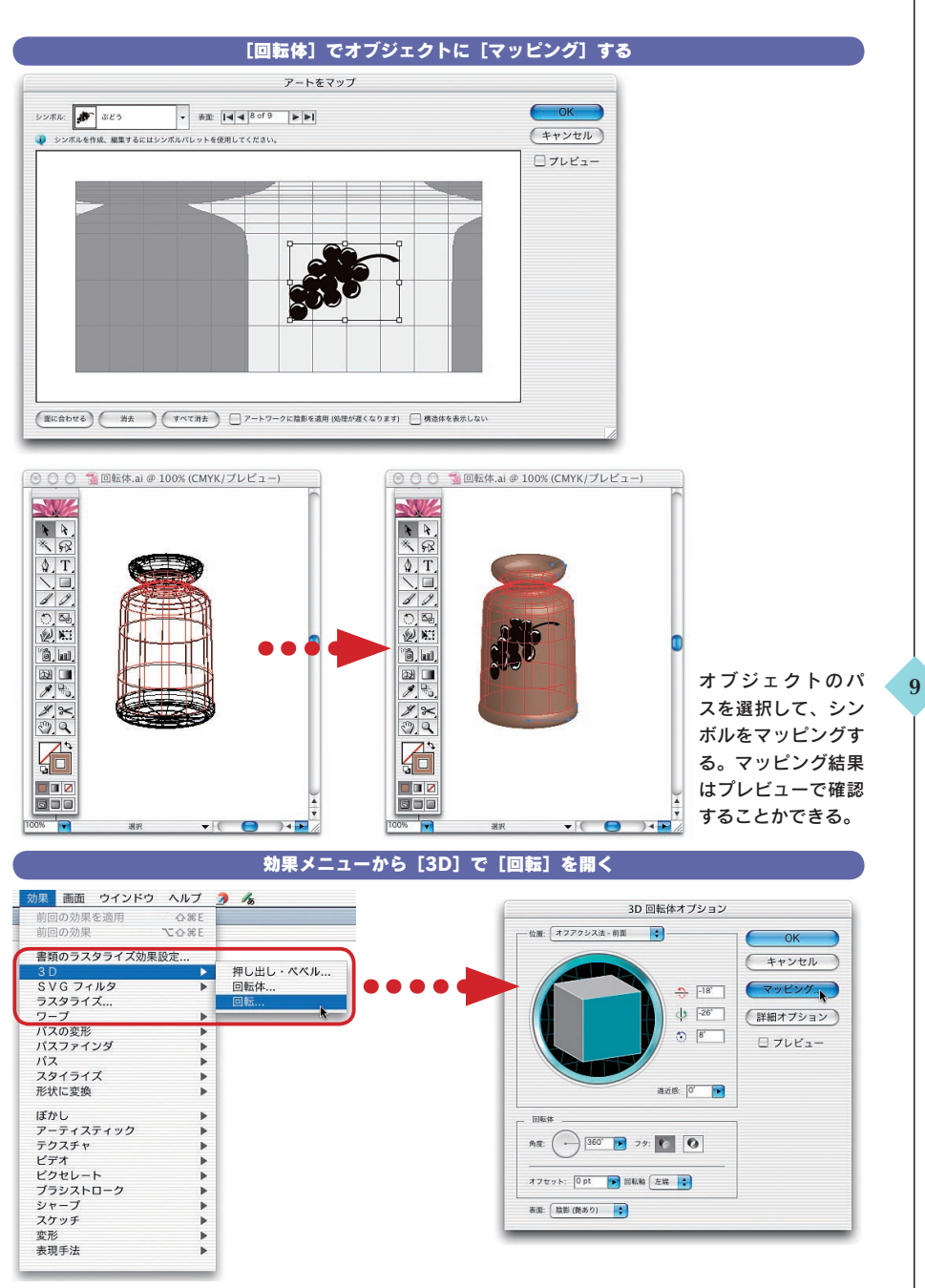

回転は、オブジェクトを回転させるだけのもの。立体化しないオブジェクトなどを、立体的に見せること に利用する。なお、すでにライブ効果を適用したオブジェクトに適用するとアラートボックスが現れる。

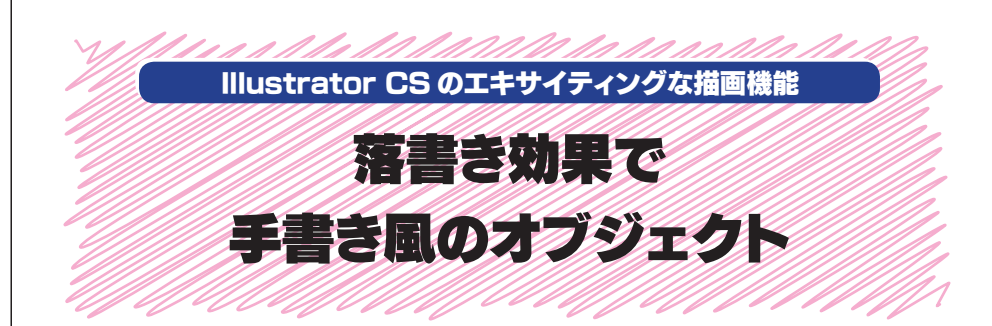

効果ニューの [落書き] は、オブジェクトをクレヨンやペンなどのように手書き風や 規則的に塗りつぶすものです。線幅や角度を指定したり、アウトラインのボックスとの重 なり具合とその変位の度合い、そして角の丸みを鋭くしたり丸くしたり、間隔を狭くしたり 広くしたりもできます。また、それらの変化の度合いも一定からランダムに変位できます。 オブジェクトの塗りつぶしを効果的に見せるライブ効果です。

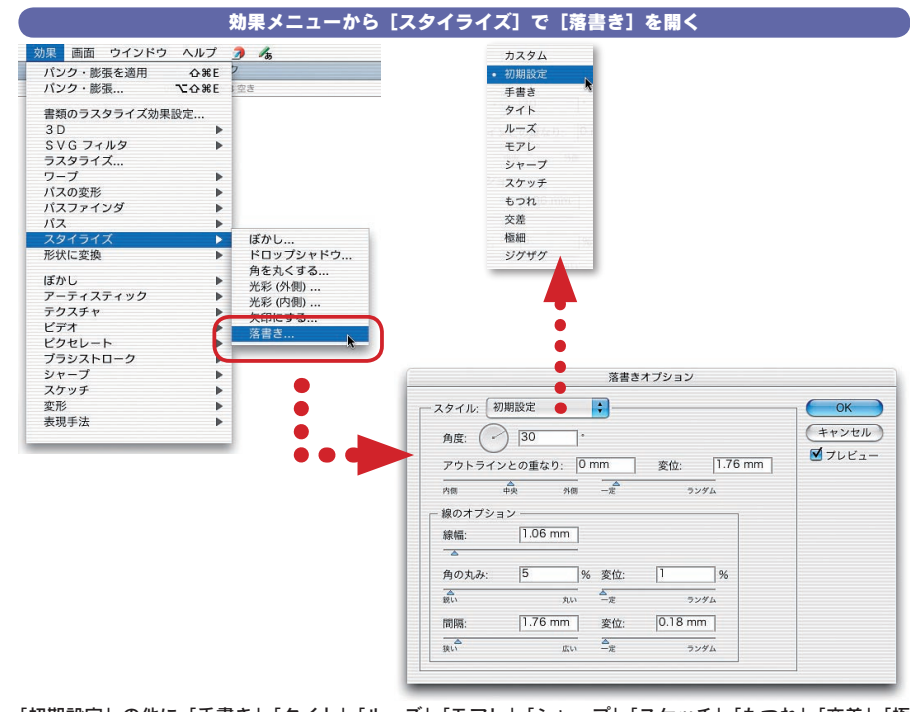

「初期設定」の他に「手書き」「タイト」「ルーズ」「モアレ」「シャープ」「スケッチ」「もつれ」「交差」「極 細」「ジグザグ」などがデフォルトで用意されている。

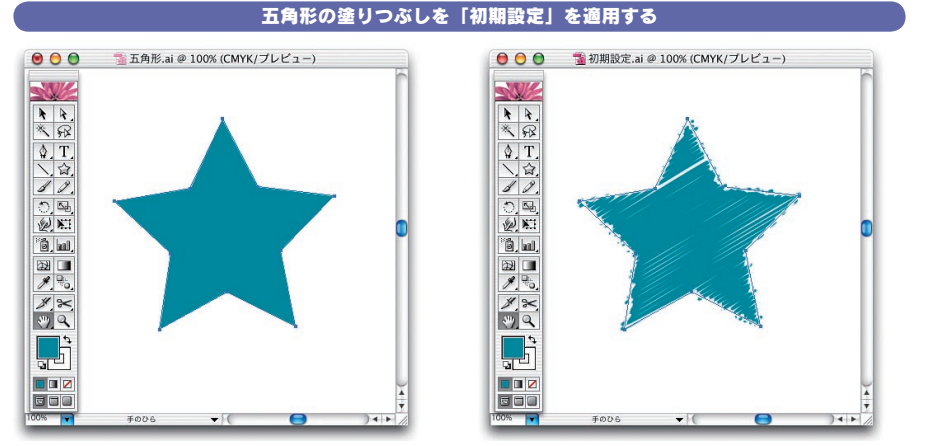

「初期設定」では、アウトラインとの重なりの変位がすこし設定されている。

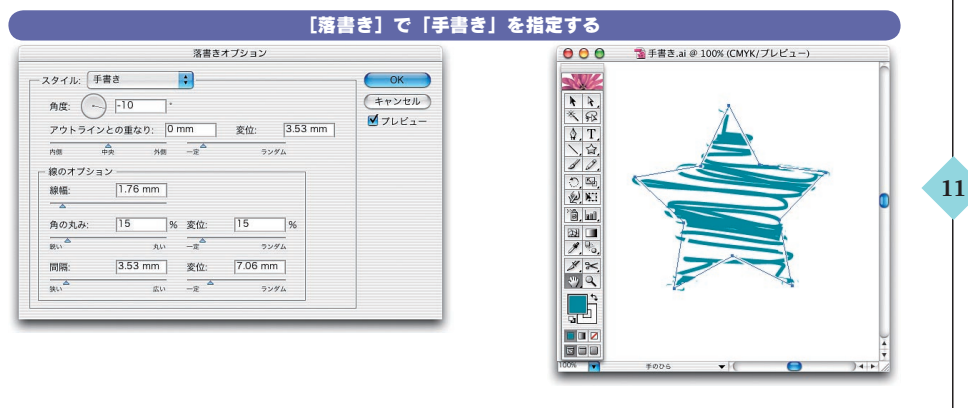

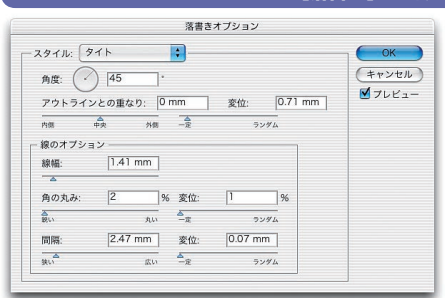

#### [落書き]で「タイト」を指定する

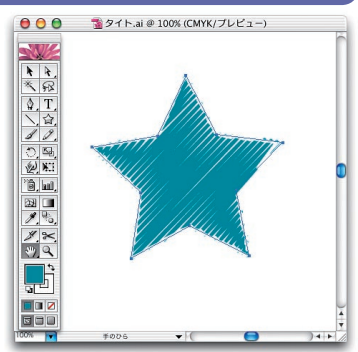

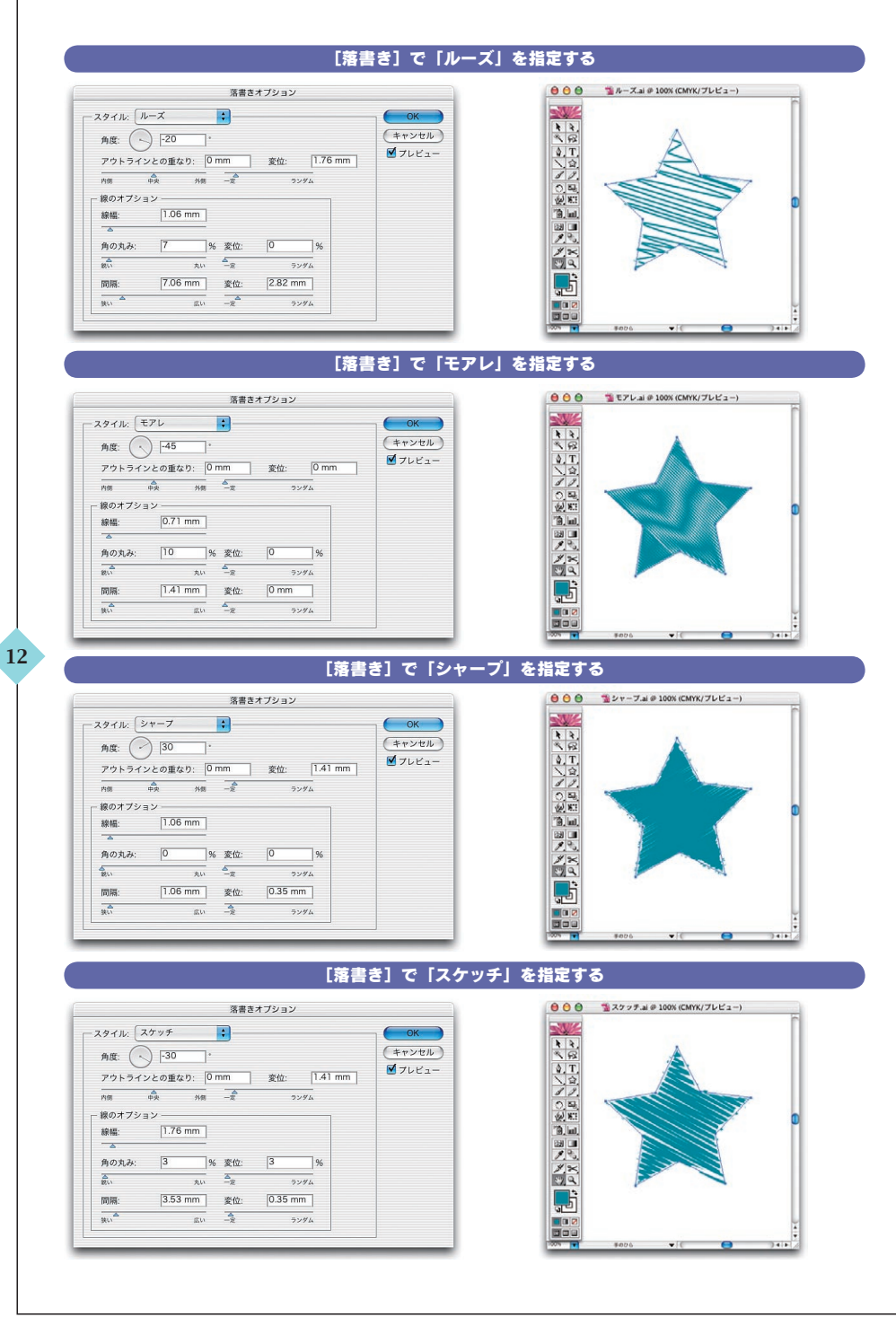

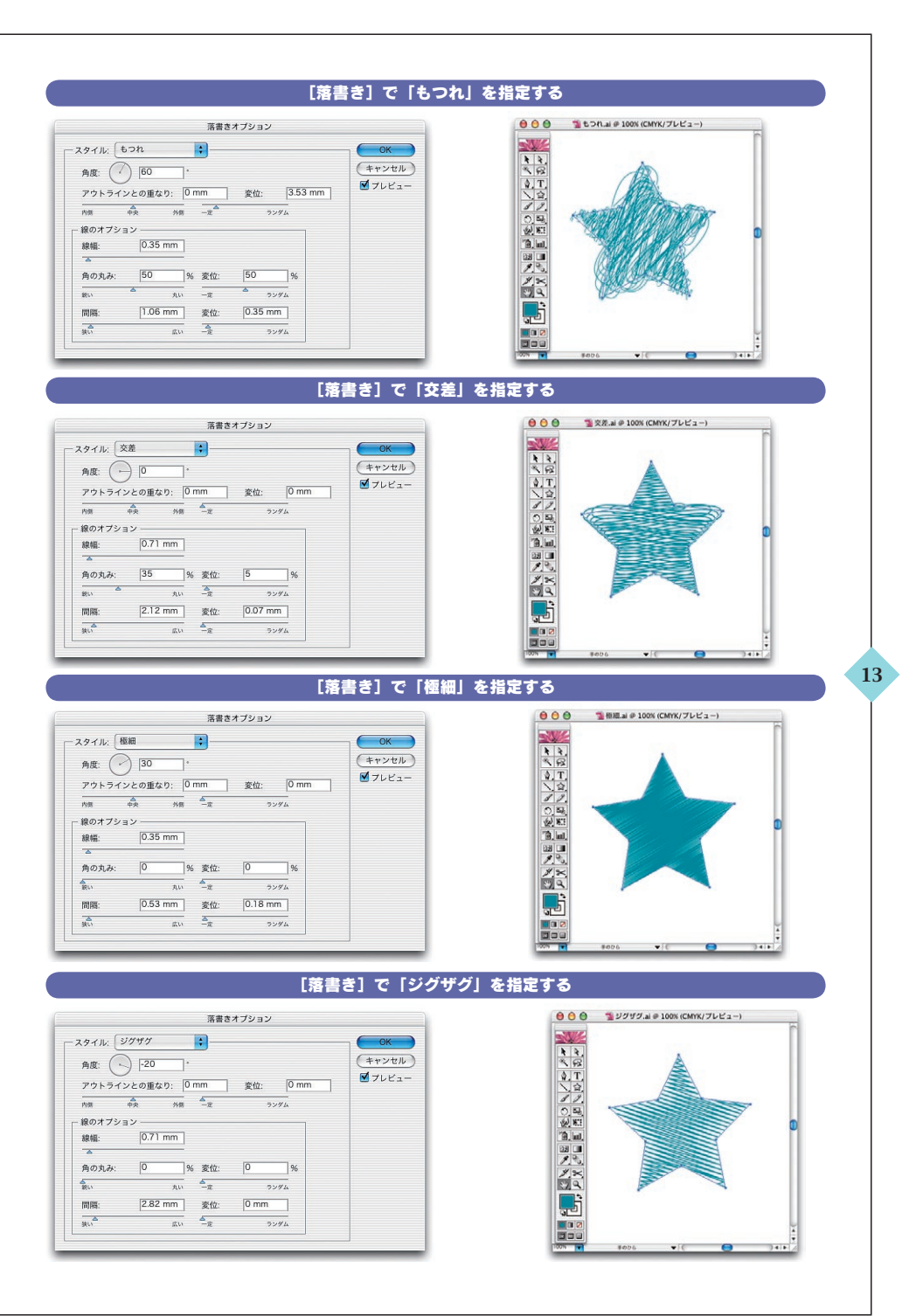

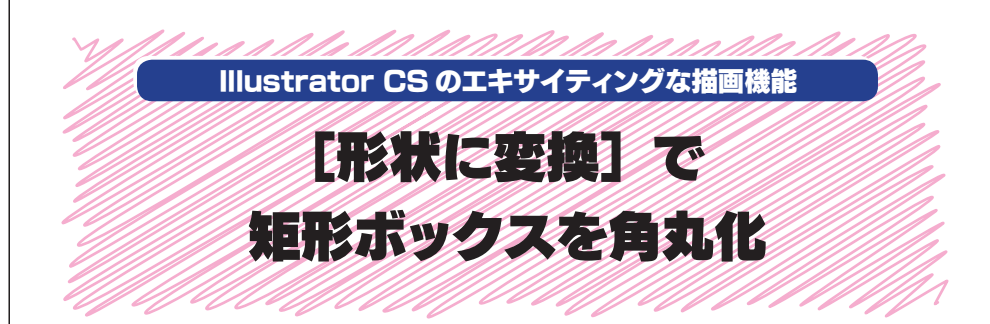

Illustrator では、いままで作成したボックスを角丸化することはできませんでした。 最初から角丸で作成するか、プラグインを使うしか方法がありませんでした。しかし、 Illustrator CS では、効果メニューで [形状に変換] で「角丸長方形」を選択すると、 すでに作成したボックスを角丸にすることができます。ライブ効果なので、後から変更す ることもできます。

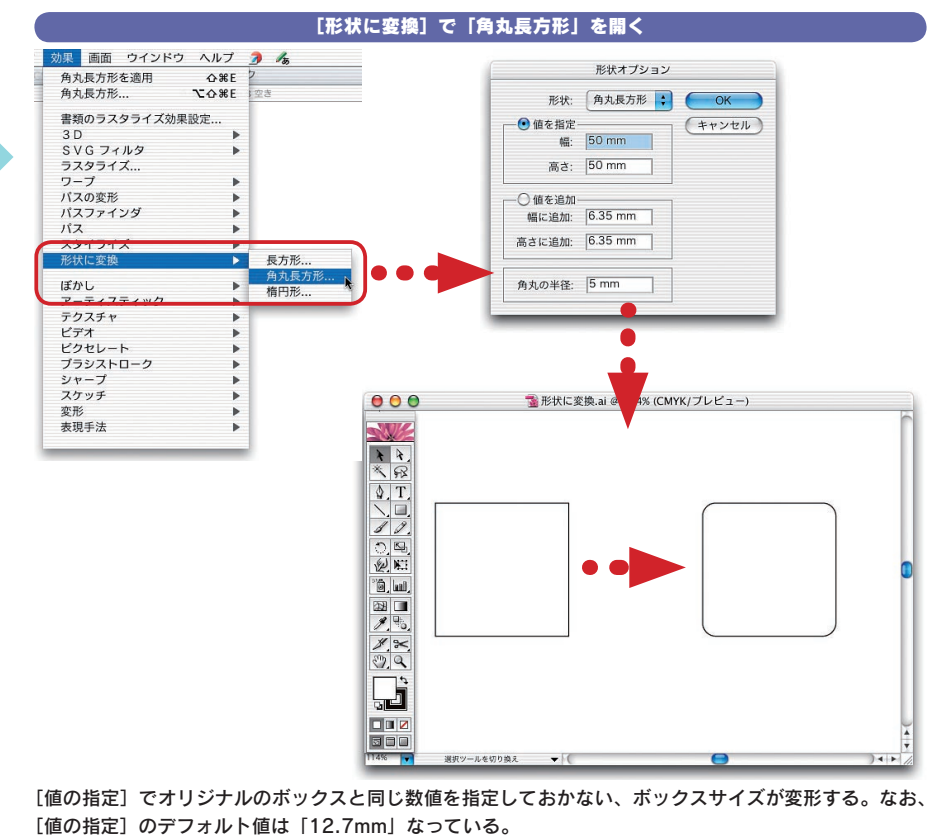

# Illustrator CS の 拡張された文字機能

アイコンと WYSIWIG で表示されるフォントメニュー OpenType に対応し装備された [字形パレット] [エリア内文字オプション] でテキストボックスを整形する

[パス上の文字オプション] で文字を調整する [スレッドテキストオプション] でボックスやパスのテキストをリンクする [合成フォント] で漢字とかなを組み替えする [禁則処理設定] で文字組みをコントロールする [文字組みアキ量設定] で約物のアキ量を設定する

> OpenType 機能でできるようになったこと [制御文字を表示する] と数字で表記される

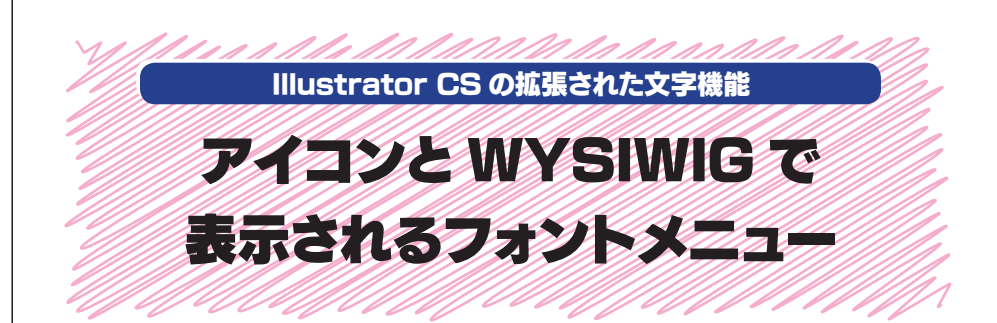

Illustrator CS のフォントメニューでは、フォントフォーマットがアイコンで表示され、 フォントのデザインを再現して表示できるようになりました。また、文字パレットからのメ ニューでもアイコンと WYSIWIG で表示されます。さらに、文字メニューには [最近使 用したフォント] という項目が追加され、過去に指定したフォントをすぐに選択できるよう になっています。

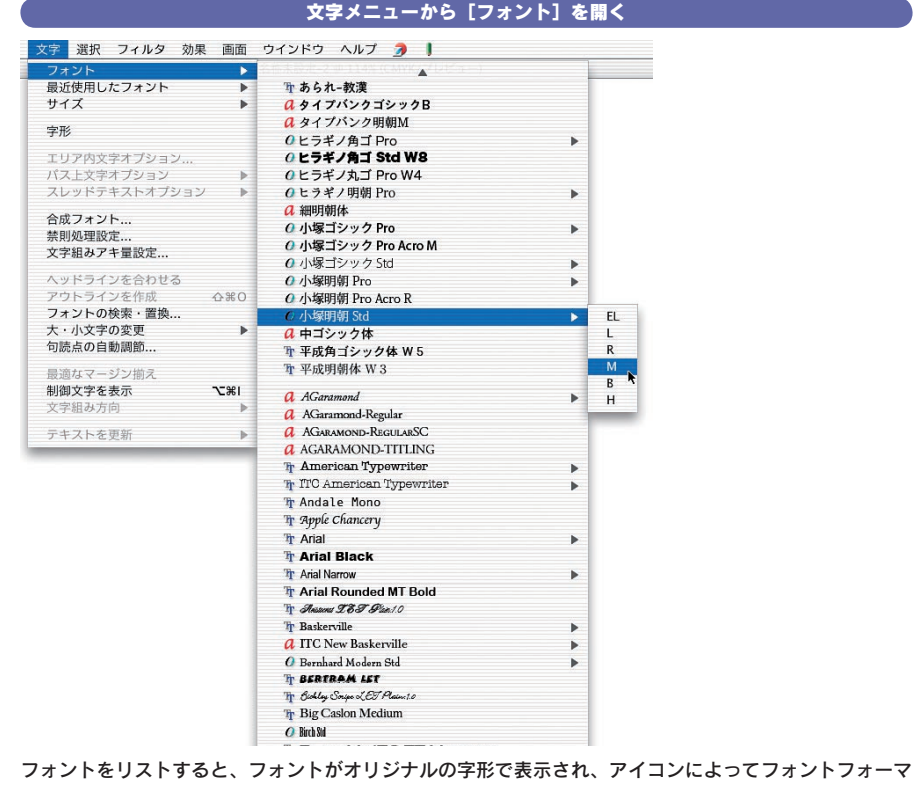

フォントをリストすると、フォントかオリシナルの字形で表示され、アイコンによってフォントフォー ットがわかる。ただし、欧文の記号の書体では書体名がわからない。

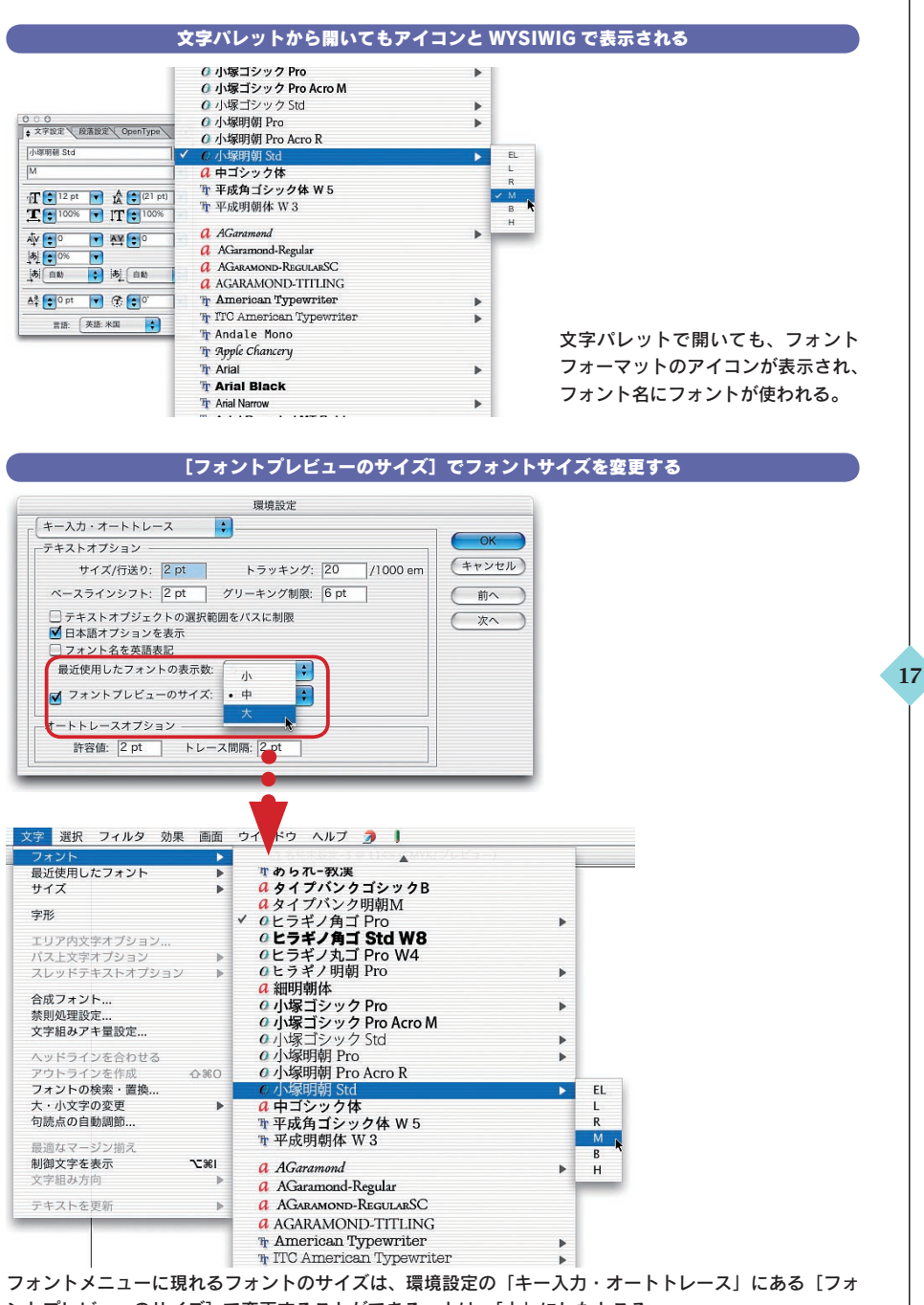

ントプレビューのサイズ〕で変更することができる。上は、「大」にしたところ。

# Illustrator CSの 本格的な段落スタイル

段落パレットから段落スタイルを作成する フォントの属性やテキストの関係を指定する [インデント] と [タブ] と [コンポーザ] を指定する [ハイフネーション] と [ジャスティフィケーション] を指定する [文字カラー] と [OpenType 機能] を指定する [縦中横] と [日本語組版] と [割注] を指定する

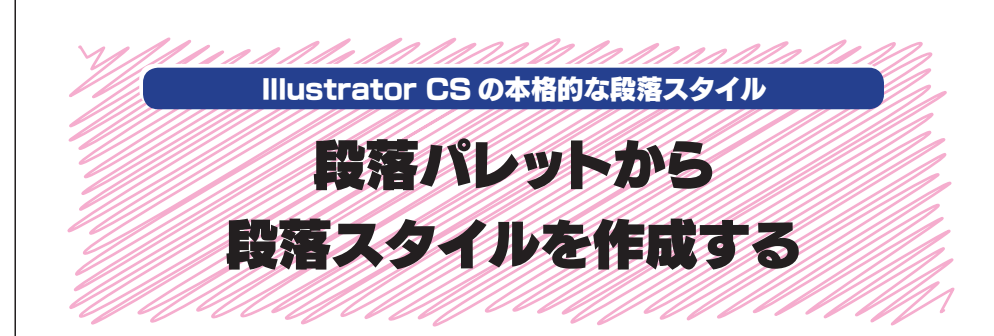

Illustrator CS には、いままで Illustrator で利用できなかった段落スタイルが用 意されました。段落スタイルパレットから「新規段落スタイル」を選択し、段落スタイ ル名を入力すると、段落スタイルオプションが表示されます。ここでは、12の項目をリ ストがリストされます。文字設定に必要な文字の属性や組版の指定のすべてはここで指 定できます。

| 文字スタイルト 投店スタイルト                                                                                                    | 新規段波フタイル                                                                                                    | 新規段落スタイル                                                                                                    |
|----------------------------------------------------------------------------------------------------|----------------------------------------------------------------------------------------------------|----------------------------------------------------------------------------------------------------|
| 標準段落スタイル                                                                                                    | 10方フカイル友指則                                                                                                    |                                                                                                    |
| <b>本</b> 文                                                                                                    | 段落スタイルを削除                                                                                                    | スタイル名: 本文                                                                                                    |
|                                                                                                    | 未使用項目を選択                                                                                                    | OK (**                                                                                                    |
| 9                                                                                                    | を 検 ない しょう しょう しょう しょう ひょう しょう しょう ひょう ひょう ひょう ひょう しょう しょう しょう しょう しょう しょう しょう しょう しょう し                                                                                                    |                                                                                                    |
|                                                                                                    | 属性変更を解除                                                                                                    | •                                                                                                    |
|                                                                                                    | 段落スタイルの読み込み<br>すべてのスタイルの読み込み                                                                                                    |                                                                                                    |
|                                                                                                    | 小さくリスト表示<br>大きくリスト表示                                                                                                    |                                                                                                    |
|                                                                                                    | 標準の段落スタイルに戻す                                                                                                    |                                                                                                    |
|                                                                                                    | フカノリタ.                                                                                                    | 10.9                                                                                                    |
|                                                                                                    | スタイル名:                                                                                                    | (4×                                                                                                    |
| -#2                                                                                                    | スタイル名:                                                                                                    | 作×<br> 一般                                                                                                    |
| ——积<br>——积                                                                                                    | スタイル名:<br><sup>文字形式</sup>                                                                                                    |                                                                                                    |
| -#2<br>基本2<br>詳482                                                                                                    | スタイル名:<br><sup>文字形式</sup>                                                                                                    | やス<br> 一般<br> <br>スタイル設定: ###8:3スタイル+                                                                                                    |
|                                                                                                    | スタイル名:<br>な予形式<br>た<br>アントとスペース                                                                                                    | 中         一般           一般         スタイル設定: 標準検波スタイル。                                                                                                    |
|                                                                                                    | スタイル名:<br>な字形式<br>マットとスペース<br>                                                                                                    | <ul> <li>(中×</li> <li>一般</li> <li>スタイル設定: 標準総直スタイル・</li> <li>▶ 基本文字形式、</li> <li>&gt; ※相応文字形式、</li> </ul>                                                                                                    |
|                                                                                                    | スタイル名:<br>に学形式<br>文字形式<br>マットとスペース<br>                                                                                                    | <ul> <li>         →×</li></ul>                                                                                                    |
| - 最<br>基本<br>日辺<br>タブ<br>ダブ<br>戦闘<br>ハイ:<br>シャン                                                                                                    | スタイル名:<br>2字形式<br>2字形式<br>アントとスペース<br>7ネーション<br>27ネーション<br>27ネーション                                                                                                    | <ul> <li>→ ×</li> <li>一般</li> <li>スタイル設定: 即##8327イル+</li> <li>▶ 基本文字形式</li> <li>▶ 詳細文字形式</li> <li>▶ ド知文字形式</li> <li>▶ インデントとスペース</li> <li>▶ タブ</li> </ul>                                                                                                    |
| - 検<br>基注<br>(2)<br>(2)<br>(2)<br>(2)<br>(2)<br>(2)<br>(2)<br>(2)<br>(2)<br>(2)                                                                                                    | スタイル名:<br>文学形式<br>文学形式<br>アントとスペース<br>フネーション<br>スティフィクーション<br>フラー                                                                                                    | <ul> <li>→×</li> <li>→最</li> <li>&gt; 基本文字形式</li> <li>&gt; 詳細文字形式</li> <li>&gt; ド細文字形式</li> <li>&gt; インテントとスペース</li> <li>&gt;&gt; クブ</li> <li>&gt; 細版</li> </ul>                                                                                                    |
|                                                                                                    | スタイル名:<br>な学形式<br>な学形式<br>アントとスペース<br>7ネーション<br>7ネーション<br>7ネーション<br>7カーション<br>7カー<br>7カーション<br>7カーション<br>7カーション<br>7カーション<br>7カーション<br>7カー<br>7カー<br>7カー<br>7カー<br>7カー<br>7カー<br>7カー<br>7カー | <ul> <li>→×</li> <li>→最</li> <li>スタイル設定: @##0回スタイル・</li> <li>&gt; 基本文字形式</li> <li>&gt; 詳細文字形式</li> <li>&gt; ド細文字形式</li> <li>&gt; チブントとスペース</li> <li>&gt; タブ</li> <li>&gt; M版</li> <li>&gt; ハイフネーション</li> </ul>                                                                                                    |
| - 歳<br>通告:<br>日回:<br>マン:<br>タブ<br>短期<br>下の:<br>マン:<br>マン:<br>マン:<br>マン:<br>マン:<br>マン:<br>マン:<br>マン                                                                                                    | スタイル名:<br>文字形式<br>文字形式<br>アントとスペース<br>クネーション<br>クネーション<br>フネーション<br>ファー<br>ファー<br>、<br>ファー<br>、<br>ファー<br>、<br>、<br>、<br>、<br>、<br>、<br>、<br>、<br>、<br>、<br>、<br>、<br>、                                                                                                    | <ul> <li>→×</li> <li>→</li> <li>→</li> <li>スタイル設定: #####3スタイル+</li> <li>&gt;</li> <li>基本文字形式</li> <li>&gt;</li> <li>&gt;</li></ul> <li>&gt; <li>&gt; <li>&gt; <li>&gt; <li>&gt; <li>&gt; <li>&gt; <li>&gt; <li>&gt; <li>&gt; <li>&gt; <li>&gt; <li>&gt; <li>&gt; <li>&gt; <li>&gt; <li>&gt; <li>&gt; <li>&gt; <li>&gt; <li>&gt; <li>&gt; <li>&gt; <li>&gt; <li>&gt; <li>&gt; <li>&gt; <li>&gt; <li>&gt; <li> <li> <li> <li> <li> <li> <li> <li> <li> <li> <li> <li> <li> <li> <li> <li> <li> <li> <li> <ul> <li></li></ul> <li> <li> <li> <li> <li> <ul> <li></li></ul> <li> <ul> <li></li></ul> <li> <ul> <li></li></ul> <li> <ul>     &lt;</ul></li></li></li></li></li></li></li></li></li></li></li></li></li></li></li></li></li></li></li></li></li></li></li></li></li></li></li></li></li></li></li></li></li></li></li></li></li></li></li></li></li></li></li></li></li></li></li></li></li></li></li></li></li></li></li></li> |
| -検<br>基本子<br>2722<br>グブ<br>虹原<br>八パ・<br>ノン・<br>シン・<br>文字<br>次字<br>の<br>四部<br>周<br>間<br>(<br>)<br>(<br>)<br>(<br>)<br>(<br>)<br>(<br>)<br>(<br>)<br>(<br>)<br>(<br>)<br>(<br>)<br>(                                        | スタイル名:<br>マ学形式<br>マ学形式<br>アントとスペース<br>フネーション<br>スティフィクーション<br>カラー<br>「Type 離罰<br>発<br>発展                                                                                                    | <ul> <li>→ ×</li> <li>→ 最</li> <li>スタイル設定: #####3スタイル +</li> <li>▶ 基本文字形式</li> <li>▶ 詳細文字形式</li> <li>▶ インデントとスペース</li> <li>▶ タブ</li> <li>▶ 4版</li> <li>▶ ハイフネーション</li> <li>▼ ジャスティフィケーション</li> <li>▼ 文字カラー</li> </ul>                                                                                                    |
| -税<br>基本<br>(シン<br>タブ<br>戦敗)<br>ハイ<br>ジャン<br>ファ<br>マン<br>〇〇かの<br>屋中<br>日<br>和<br>和<br>王<br>和<br>王<br>王<br>王<br>二<br>王<br>二<br>二<br>の<br>二<br>三<br>二<br>二<br>の<br>二<br>の<br>二<br>の<br>二<br>の<br>二<br>の<br>二<br>の<br>二<br>の | スタイル名:<br>と学形式<br>学学形式<br>学学トとスペース<br>アントとスペース<br>フネーション<br>フォーション<br>フラー<br>Type 構画<br>発<br>発<br>観趣                                                                                                    | <ul> <li>→×</li> <li>一般</li> <li>スタイル設定: #####3スタイル。</li> <li>▶ 基本文字形式</li> <li>▶ ギ細文字形式</li> <li>▶ インデントとスペース</li> <li>▶ タブ</li> <li>▶ 組成</li> <li>▶ ハイフネーション</li> <li>▼ ジャスティフィケーション</li> <li>▼ 文字カラー</li> </ul>                                                                                                    |

段落スタイルでは、「基本文字形式」「詳細文字形式」「インデントとスペース」「タブ」「組版」「ハイフネ ーション」「ジャスティフィケーション」「文字カラー」「OpenType 機能」「縦中横」「日本語組版」「割注」 が指定できる。

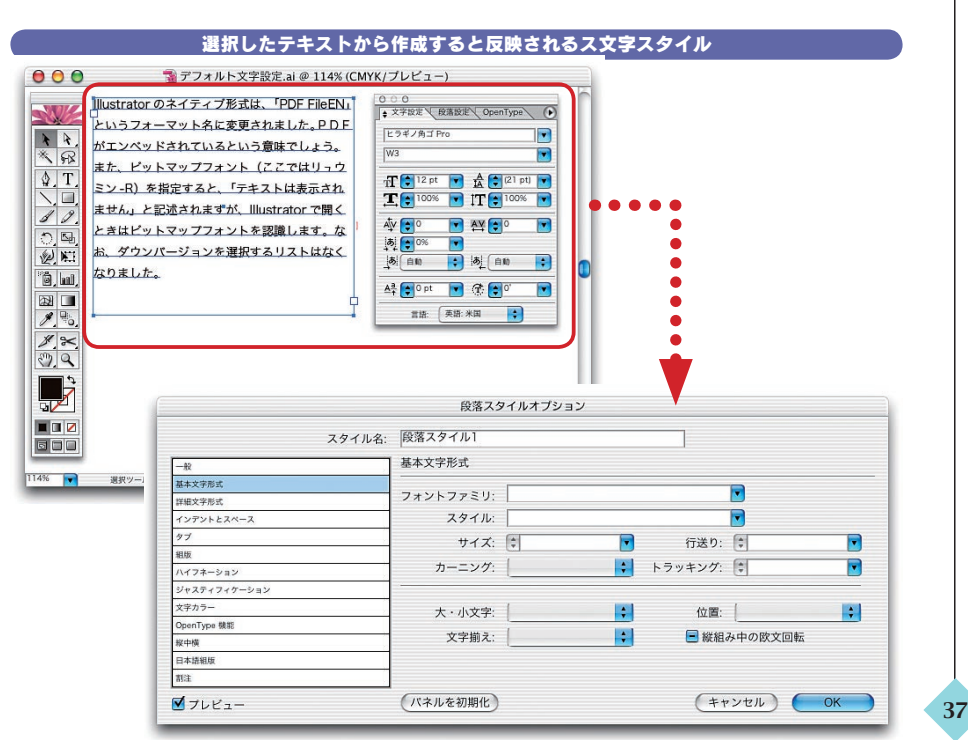

文字を選択して「新規段落スタイル」を作成すると、指定した部分が段落スタイルに反映される。しかし、 Mac OS X ではデフォルトの文字にヒラギノ角ゴが指定されていて、それをそのまま段落スタイル化する と、段落スタイルには反映されない。文字パレットや段落パレットでは指定していない部分は「無視」さ れる。

#### 文字スタイルパレットを開く

|                | スタイル名: 文字スタイル1     |
|----------------|--------------------|
|                |                    |
| 基本文字形式         |                    |
| 詳細文字形式         | スタイル設定: 標準文字スタイル + |
| 文字カラー          |                    |
| OpenType 機能    | ▼ 基本文字形式           |
| 線中横            | ▼ 詳細文字形式           |
| 割注             | ▼ 文字カラー            |
|                | ▼ OpenType 機能      |
|                | ▼ 縦中横              |
|                | ▼ 割注               |
|                |                    |
|                |                    |
|                |                    |
| <b>√</b> プレビュー |                    |

文字スタイルパレットでは、「基本文字形式」「詳細文字形式」「文字カラー」「OpenType 機能」「縦中横」 「割注」が指定できる。

# Illustrator CS の 柔軟なファイル入出力機能

ネイティブファイルは「PDF FileEN」で保存される 「Illustrator EPS」でも透明分割の指定ができる 「Adobe PDF オプション」の[一般]の設定 「Adobe PDF オプション」の[圧縮]の設定 「Adobe PDF オプション」の[トンボ・裁ち落とし]設定 「Adobe PDF オプション」の[詳細設定]の設定 「Adobe PDF オプション」の[詳細設定]の設定 「Adobe PDF オプション」の[セキュリティ]の設定 「データ書き出し]でする「Illustrator Legacy (ai)」保存 Photoshop CS にテキストを継承して書き出し Illustrator のダウンバージョンファイルを開く Distiller PDF を開いてテキストを編集する 【ファイル情報】でファイルの詳細を入力する

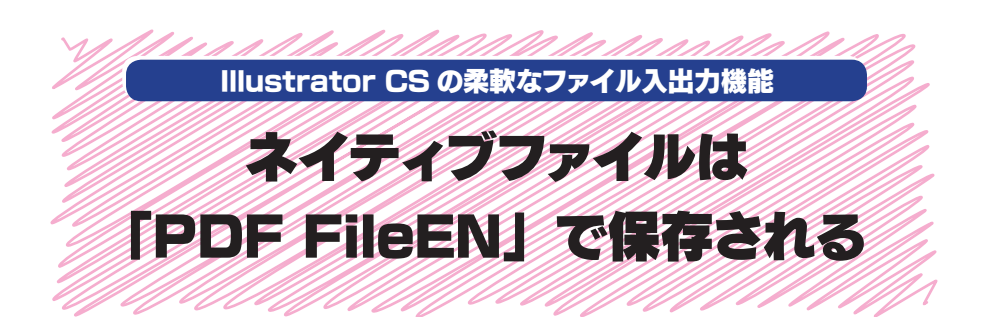

Illustrator のネイティブ形式は「PDF FileEN」というフォーマット名に変更されま した。Illustrator 10と変わったところは、ダウンバージョンを選択するリストがなくな ったことです。また、ビットマップフォントを指定すると、「テキストは表示されません」と 記述されますが、Illustrator で開くときはビットマップフォントを認識して開くことができ ます。

|                                                                                                    | PDF FileEN」を選択して保存する                           |                     |
|----------------------------------------------------------------------------------------------------|------------------------------------------------|---------------------|
| 別名で保存                                                                                                    |                                                |                     |
| 別名で保存: 透明とテキスト.ai                                                                                                    |                                                |                     |
| フォーマット 🖌 🗸 PDF FileEN                                                                                                    |                                                |                     |
| 場所:<br>Illustrator EPS (eps)<br>Illustrator Template (Adobe PDF (pdf)<br>SVG 在6.14-18-11<br>SVG 圧縮 (svg)<br>Ac6_14-18-13<br>SVG (svg)<br>Ac6_54-18-11<br>SVG (svg)<br>Ac6_54-18-11<br>SVG (svg)<br>CS-27<br>Hustrator<br>Hustrator<br>SVG (svg)<br>Ac6_54-18-11<br>SVG (svg)<br>CS-27<br>Hustrator<br>SVG (svg)<br>Ac6_54-18-11<br>SVG (svg)<br>CS-27<br>Hustrator<br>SVG (svg)<br>Ac6_54-18-11<br>SVG (svg)<br>CS-27<br>Hustrator<br>SVG (svg)<br>CS-27<br>Hustrator<br>SVG (svg)<br>SVG (svg)<br>CS-27<br>Hustrator<br>SVG (svg)<br>SVG (svg) | s-0312<br>(50312)                              |                     |
|                                                                                                    | Illustrator オプション                              |                     |
| □ 拡張子を隠す (キ1)                                                                                                    | フォント<br>使用している文字の割合が次より少ない場合<br>サブセットにする: 100% | <b>OK</b><br>(キャンセル |
|                                                                                                    | オプション<br>── アDF 互換ファイルを作成                      |                     |

| ✓ PDF 互換ファイルを作成                            | ++200 |
|--------------------------------------------|-------|
| ☑ 圧縮を使用                                    | リセット  |
| ☑ 他のアプリケーション用にすべてのフォントを埋め込む                |       |
| ☑ 使用している文字の割合が 100%                        |       |
| より少ない場合にはサブセットフォントにする                      |       |
| 🗹 ICC プロファイルを埋め込む: Japan Color 2001 Coated |       |
| 記置した画像を含む                                  |       |
| ✓ 日本語版のファイル形式を使用                           |       |

#### Illustrator 10の [Illustrator 形式オプション]

Illustrator 10 まではネイティブ形式の [互換性] でダウンバージョンを選択でき たが、Illustrator CS ではダウンバージ ョンは[データ書き出し]から[Illustrator Legacy (ai)] を選択して行う。

51

ビットマップフォントを使うと「テキストは表示されない」?

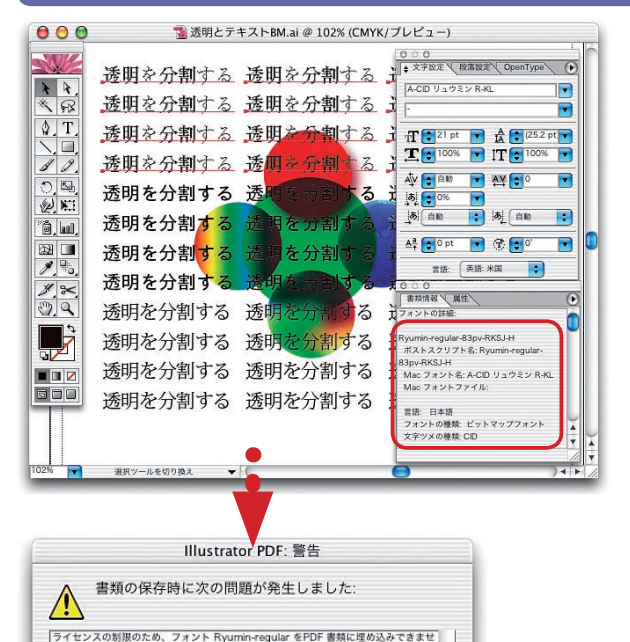

OK キャンセル

んでした。テキストは表示されません。

ビットマップフォントを使うと、PDF 互換形式 を選択したとき、PDF ファイル内にフォントを 埋め込めない。Illustrator CS で再度開くときは、 ビットマップフォントを認識する。Acrobat で開 いても、別のフォントに差し替えられて表示され た。

# Illustrator CS の 強力なプリント機能

プリントダイアログの [一般] の設定 プリントダイアログの [セットアップ] の設定 プリントダイアログの [トンボ・裁ち落とし] の設定 プリントダイアログの [色分解] の設定 プリントダイアログの [グラフィック] の設定 プリントダイアログの [カラーマネージメント] の設定 プリントダイアログの [詳細設定] の設定 プリントダイアログの [詳細設定] の設定

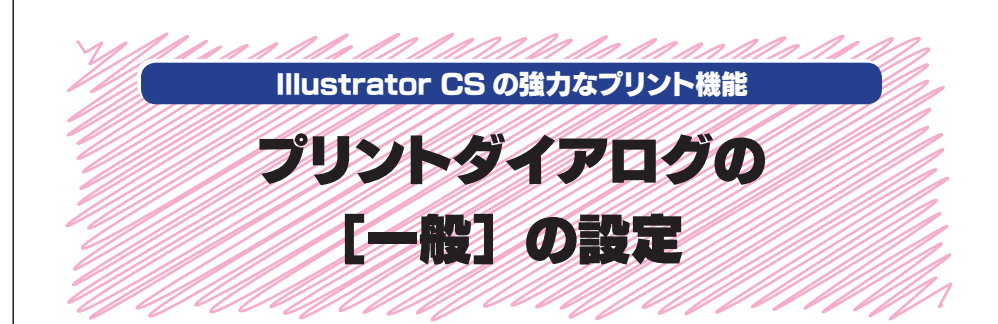

プリントダイアログの「一般」では、用紙の指定やプリントするレイヤーの指定、ド キュメントの変倍などを指定します。Illustrator 10までファイルメニューにあった[用 紙設定]はプリントダイアログの下部におかれ、OSのプリント機能もその横に配置さ れています。また、ダイアログで設定した内容を[プリント設定]として保存することが できます。ダイアログの左下にプレビューが用意され、たいへん見やすくなっています。

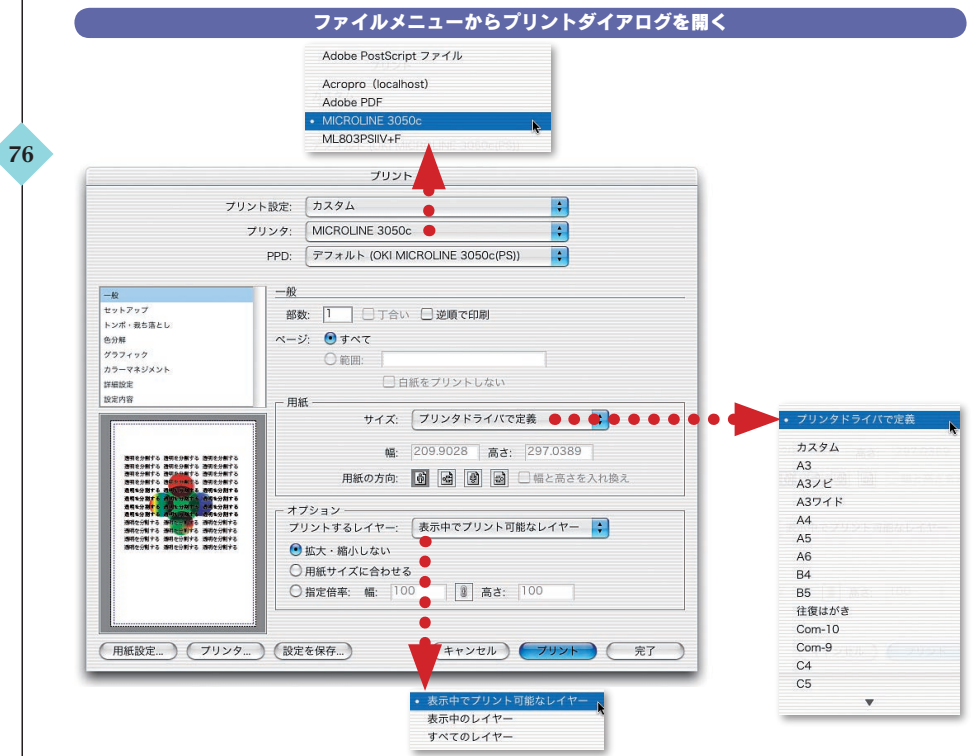

ファイルメニューから[用紙設定]がなくなった。プリンタの用紙サイズを指定する場合は、プリントダ イアログから行なう。「プリンタドライバで定義」する場合は、[用紙設定]での指定に従う。なお、[プ リント設定]で「デフォルト」を指定するとレターサイズになってしまう。

|                                                                                                    | ○指定倍率: 幅: 100 (2) 高さ: 100                                                                                                    |
|----------------------------------------------------------------------------------------------------|----------------------------------------------------------------------------------------------------|
| (用紙設定)(フリン                                                                                                    | 9         (設定を保存)         (キャンセル)         ブリント         完了                                                                                |
| 用紙御定ダイアログボックスは、オペレーテイングシス<br>テムより表示されます。<br>いはいないでのブリント場際を有効に活用するには、すべてのブリ<br>シトイプロジェックプリントダイロログボックスで設定することを<br>お題めします。<br>□ 同じ夜状示しない<br>プリントダイアログに戻る | 田敷設定ダイフログボックスはオペレーティングシステ<br>ムン教示されます。     Hillstrator のブリントが考慮するには、すべてのブリ<br>リトオブラックズで設定することを<br>お助します。     □ 再び表¥示しない     プリントダイアログに戻る |
| ページ設定                                                                                                    | אכעל                                                                                                    |
| 設定: ページ属性                                                                                                    | プリンタ: (MICROLINE 3050c ・                                                                                                    |
| 象プリンタ: MICROLINE 3050c ;                                                                                                    | ブリセット:【標準 :                                                                                                    |
| OKI MICROLINE 3050c(PS)<br>用紙サイズ: 44                                                                                                    | ✓ 印刷部数と印刷ページ ▶                                                                                                    |
| 20.99 cm × 29.70 cm                                                                                                    | 阿面印刷<br>出力オプション び 丁合い                                                                                                    |
| 方向: 1 👔                                                                                                    | ユラー処理 、<br>給紙 始: 1 終了: 1                                                                                                    |
| 拡大縮小: 100 %                                                                                                    | フリンタの機能 一覧                                                                                                    |

[用紙設定] と[プリンタ] は OS によって提供されるもの。Illustrator CS のプリントダイアログでは指 定できないプリンタでのカラーマネージメントの指定や、両面印刷などの機能は、これらで指定しなけれ ばならない。なお、PostScript ファイルを書き出すときは、OS の機能を使わずに、[プリンタ] で「Adobe PostScript ファイル」を選択する。

|                                                                                                    | [用紙の方向] をプレビューで確認できる                                                                                                    |                                                      |
|----------------------------------------------------------------------------------------------------|----------------------------------------------------------------------------------------------------|------------------------------------------------------|
|                                                                                                    | プリント                                                                                                    |                                                      |
| プリント設定:<br>プリンタ:<br>PPD:                                                                              | カスタム         3           MICROLINE 3050c         5           デフォルト (OKI MICROLINE 3050c(PS))         5                                                                                                    |                                                      |
| 一般           セッシップ           トッボ・電気定し           防分期           グラフマネジスシト           理想改進           波水病音 | 第二       一丁合い       逆順で印刷         ジ:       ● ずべて       ●         ● 前期:       □       □         □ 白紙をブリントしない       ●       ●         紙       サイズ:       ブリンタドライバで定義       •         「       ●       ●       ●         ●       ●       ●       ●         ●       ●       ●       ●         ●       ●       ●       ●         ●       ●       ●       ●         ●       ●       ●       ●         ●       ●       ●       ●         ●       ●       ●       ●         ●       ●       ●       ●         ●       ●       ●       ●         ●       ●       ●       ●         ●       ●       ●       ●         ●       ●       ●       ●         ●       ●       ●       ●         ●       ●       ●       ●         ●       ●       ●       ●         ●       ●       ●       ●         ●       ●       ●       ●         ●       ●       ● <td>用紙の方向がプリントダイ<br/>アログから指定でき、プレビ<br/>ューで確認できるようになっ<br/>た。</td> | 用紙の方向がプリントダイ<br>アログから指定でき、プレビ<br>ューで確認できるようになっ<br>た。 |

# 検証環境について

「一目でわかる Illustrator CS 新機能ガイダンス」で検証した動作環境は下記の通りです。なお、 Illustrator CS はペータパージョンですので、製品版と多少仕様が異なることがあります。下記と同じ条件 でも、別の要因で結果が変わることがありますので、ご了解ください。

#### ■使用したマシン

PowerBook G4/677(DVI) メモリ 768MB Mac OS X 10.2.6/Mac OS 9.2.2

#### ■検証に使用したアプリケーション

Illustrator CS 日本語ベータ版 Illustrator 10.0.3 日本語版 Illustrator 9.0.2 日本語版 Illustrator 8.0.1 日本語 Photoshop CS 日本語ベータ版 Photoshop 7.0 日本語版 Acrobat 5.0.5 日本語版 Acrobat 6.0 Professional 日本語版 Acrobat 5.0 日本語版

#### ■出力に使用したプリンタ

OKI Microline 3050c

# あとがき

Illustrator がバージョンアップして、Illustrator CS になった。Adobe Creative Suite というのは、Adobe の DTP や Web 制作で使われてきたアプリケーションを パッケージ化したものである。

ユーザーを囲い込むためには、関連製品を1つにまとめて、連携して使って貰う方 がよい。そうすると、いままで使っていなかった他の製品のユーザーを増やすことが できるからである。

アプリケーション間での整合性や互換性を考慮して、Adobe Creative Suite は 構成されている。Illustrator も Photoshop や InDesign と同じ Adobe Color Engine、同じ Adobe Graphics Manager が搭載され、インターフェースも共通化 された。

そのおかげで、Illustrator に InDesign と同等の文字機能が付くようになった。また、PDF 書き出しでも Acrobat 6.0 Professional とほぼ同等のオプションが選択 できるようになったのである。InDesign と Acrobat の装備を取り込んでパワーアップ したのが Illustrator CS なのである。

現在の Illustrator のスタンダードバージョンは 8.0 である。長い時間をかけて、 5.5 から移行した。8.0 は優れた機能を持ったバージョンで、最新のマシンを使うと サクサク動く。デメリットは、OpenType が使えないとか、文字組みが貧弱でカスタ マイズできないとか、PDF 保存でフォントが埋め込めないということだろう。しかし、 Illustrator のデータを EPS で出力する限りは、それほどデメリットには感じないのか もしれない。

とはいえ、OpenTypeも仕様が確定し、使えるフォントも増えてきたし、PDFでの 出力もジワジワと増えつつある。OpenTypeを使って PDF 化し、エンベッドフォント を出力するというやり方が普及しつつあるいま、Illustrator 8.0 では覚束ないのもま た現実であろう。8.0 はいずれ、放棄しなければならなくなる。

そのとき、Illustrator 9.0 や 10.0 をとばして、Illustrator CS がスタンダードバ ージョンに選択される可能性は大いにある。内部フォーマットが PDF になり、ある意 味では完成されたといってよいかもしれない。

Illustrator CS を使うためには、原則的に PDF 出力に移行するしかない。いま だに、Illustrator 10 の EPS に対応していない RIP が少なくない中、出力機がすぐ さま Illustrator CS に対応するとは思えない。基本的にはパージョンは関係なく出力 できるはずだし、Illustrator から分版すればそれほど問題はない。Illustrator から In-RIP Separation で出力することもできるようになったし、出力のパードルは高くな い。

しかし、「安心して使う」という意味では、Illustrator CS のネイティブファイルは 歓迎されないかもしれない。

そこで、PDF 保存する。PDF 保存すると、アプリケーションのバージョンは関係 なくなる。もちろん、全くなくなるわけではなく、いまでも Illustrator の PDF でのトラ ブルがないわけではない。

しかし、Illustrator PDFのトラブルもある程度全体像が見えてくるようになった ので、いくつかの点に注意すれば、それほど心配することはない。おそらく、いま まで Illustrator 9.0 や 10.0 を使っていて、PDF 保存して出力している場合は、 Illustrator CS の移行には何一つ問題がないばずである。

Illustrator CS の新機能は、InDesign や Acrobat 6.0 Professional をすでに 使っているユーザーにとっては、既知のものが多い。そうでない場合は、多くの機能 とメニューが追加され、わかりにくいかもしれない。

そこで、どのような機能があるのか一覧できるものがあれば、Illustrator CS の全 貌を知ることができるのではないかと思った。「一目でわかる」というタイトルを付け たのは、解説するよりも「こういうことができるのか」ということを直感的に知って欲し かったからである。

それがわかれば、Illustrator CS は使うに値するのかどうかがわかるし、使うとき にも機能のメニューの一覧が手元にあれば、多くの機能を使いこなすことができるは ずである。機能の詳しい解説はまた改めて行いたいが、本書で Illustrator CS の新 機能を俯瞰していただければ幸いである(上高地仁)

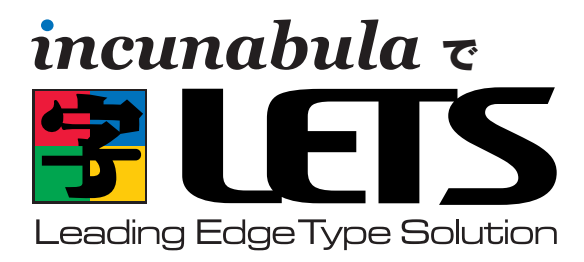

### ● DTP-S 倶楽部にそのまま入会●

# を お申し込みされる方に

フォントワークスジャパンの包括的フォントサポートプログラム『LETS』 へのご入会は、いずれの販売代理店からご入会いただくことができ ますが、インクナブラよりお申し込みいただくと、フォントワークス ジャパンのサポート以外にさまざまな特典があります。

DTP-S 俱楽部は、上高地仁の DTP-S 内にある会員制の情報サイトです。DTP の関する新しい話題や Tips などを、いち早く お届けする有料のコンテンツサービスです。DTP-S 俱楽部にご入会いただくと下記のような特典があります。この DTP-S 俱 楽部は有料の会員制を取っていますが、インクナブラより『LETS』にお申し込みいただくと、LETS 入会期間が同時に DTP-S 俱楽部への入会になります。

| 会員のみがアクセスできる                                                                                                    | メールマガジン「DTP-S倶                                                                                                    | ペーパーマガジン誌                                                                                                    | インクナブラ発行の書籍や                                                                                                    |
|----------------------------------------------------------------------------------------------------|----------------------------------------------------------------------------------------------------|----------------------------------------------------------------------------------------------------|----------------------------------------------------------------------------------------------------|
| Web でのコンテンツ                                                                                                    | 楽部 BCCマガジン」の配信                                                                                                    | 『DTPオカジオネル』の配布                                                                                                    | 素材集のご優待                                                                                                    |
| 会員のみがアクセスできる<br>ページを用意しています。<br>ー般に公開されないコンテ<br>ンツがアップされています。<br>また、会員のみがダウンロ<br>ード可能な PDF などのコ<br>ンテンツも用意しています。 | 「DTP-S 俱楽部 BCC マガ<br>ジン」は、インクナブラよ<br>り書籍化されるコンテンツ<br>や DTP 俱楽部のみの記事<br>をメールマガジンで配信し<br>ます。表の DTP-S では書<br>けない話題もあります。 | Webページやメールマガ<br>ジンに掲載したコンテンツ<br>をペーパーマガジンとして<br>お届けするものです。『DTP<br>オカジオネル』の一部は、<br>DTP-Sよりフリーコンテン<br>ツとして配布されますが、<br>完全版を手に取ってごらん<br>戴けます。予定では隔月も<br>しくは季刊程度で確布します。 | DTP-S 俱楽部にご入会い<br>ただくと、インクナブラ発<br>行の書籍・素材集・ソフト<br>などがご優待価格でお申し<br>込みいただけます。また、<br>インクナブラ主催のセミナ<br>ーにもご優待価格で参加し<br>ていただけます。 |

### ●ご入会方法 ●

#### ■すでに LETS の見積りをされた方

LETS の見積りをされ、お申し込みされるだけになっている場合は、「LETS 見積書兼申込書」をインクナブラまでお送り ください。また同時に、ライセンス契約書をフォントワークスジャパンにお送りください。フォントをより早くお使いにな りたいときは、「LETS 見積書兼申込書」を先に FAX いただくと、製品をお届けするのがより早くなります。

#### ■ LETS エントリーパックをお持ちの方

エントリーパックをお持ちの場合は、「LETS 見積依頼書」に必要事項をご記入の上、インクナブラもしくはフォントワー クスジャパンまで FAX してください。折り返し、お見積りの内容とライセンス契約書をお届けいたします。すでにエント リーパックをお持ちの場合は、ライセンス契約時には入会金は不要です。

#### ■これから LETS の見積りをされる方

いまから LETS に入会される場合は、ライセンス使用料以外に入会金(30,000円)が必要となります。お急ぎの場合 は「LETS 見積依頼書」をインクナブラまでお送りください。もし、多少時間があるのであれば、エントリーパックをお買 い上げいただき、そのシリアル番号を「LETS 見積依頼書」にご記入いただくと、入会金は不要になります。インクナブ ラで LETS エントリーパックをお申し込みいただくと、インクナブラの書籍を一冊プレゼントいたします。

#### ■すでに LETS に入会されている方

すでにLETSに入会されていても、年ごとの更新時に販売会社を変更するとができます。更新時にインクナブラで更新していただくことで、インクナブラの特典が受けられます。詳しくはインクナブラまでお問い合わせ下さい。

お問い合わせ 〒540-0025 大阪市中央区徳井町2-2-11 LM東本町第三 405 TEL 06-6966-4468 FAX 06-6966-4469 http://www.incunabula.co.jp E-mail:incun@incunabula.co.jp <u>使用したフォント</u> FOT- マティス Pro FOT- ロダン Pro FW- ニューロダン Pro

# 一目でわかる Illustrator CS 新機能ガイダンス

発行 2003年12月16日 初版発行

- 著 者 上高地 仁
- 発行人 田中 清

発行所 有限会社 インクナブラ 〒 540-0025 大阪市中央区徳井町 2-2-11 LM 東本町第三 405 号 TEL:06-6966-4468 FAX:06-6966-4469

製 本 石川特殊特急製本株式会社

©2003 by Jin Kamikochi

本書の内容の一部もしくは全部を著作権法の定める範囲を超え、有限会社インクナブラおよび著者に無断で 複製、複写、転載することはご遠慮下さい。 本書の内容に関するお問い合わせもしくは質問は、Eメール(incun@incunabula.co.jp)もしくは文書で、 小社までお問い合わせください。

■本書のサポート情報は http://www.incunabula.co.jp/shoseki/illcs でアクセスいただけます。 アクセスするには下記のパスワードが必要です。 ユーザーID IllustratorCS パスワード xsq14045 ※ Web でのサポートは本書の最終発行日から1年といたします。

本書は Mac OS X 10.2 環境の InDesign 2.0.2 でレイアウトしたものを、データ書き出しで PDF 化したものです。その PDF を InDesign に貼り込み、さらに PDF 化して印刷したものです。

### インクナブラの書籍について

インクナブラでは、従来の出版の枠を越えて、少部数で書籍を発行する方法を模 索してきました。既存の書籍流通では、大手の出版社と書籍流通の間で書籍を発行 する流れができ上がっています。しかし、その仕組みの中では発行できないが、書籍 にしたいものが多くあります。

読者の興味はパーソナライズされ、より詳しく専門的な知識を要求するようになって きています。書籍の内容が専門的になるにつれ、その書籍を必要とする読者の数は 少なくなります。書籍が少部数化する流れはこれからも変わっていかないでしょう。

そうした中で、個人の持つ情報はインターネットを通じて広く公開され、専門的な 情報といえども、インターネットを通じて手に入れることができるようになってきました。

しかし、インターネットでは情報のプライオリティが明確ではなく、また、整理され 分かりやすい情報になっているのかというと、必ずしもそうではないでしょう。

的確に情報を伝達するには、やはりまだまだ「紙」というメディアの方が分かりや すく理解しやすいのではないでしょうか。そのためには、今までとは異なった方法で書 籍を発行することしかありません。

従来の書籍発行の枠を越えて、さらに少部数で発行することができれば、出版のあ り方も変わってくるでしょう。しかしだからといって、書籍をオンデマンドで発行するこ とを読者が望んでいるわけではありません。いままでと同じような書籍として形で発行 しながらも、少部数に対応した出版こそが求められているように思います。

インクナブラでは、少部数の読者ニーズに応えるために、さまざまな方法で書籍を 制作し発行しています。少部数に対応するために、従来の書籍と比較してページ数 が少なかったりします。しかし、300ページある書籍でも必要な個所はたったの10 ページであることも少なくありません。必要なページがたった10ページであれば、 総ページ数が300ページであっても100ページであっても、読者にとってはそれほ どの違いはないのでないでしょうか。

皆さんが手にしたこの書籍のうちの数ページでも、皆さんにとって必要かつ有用な 情報であることを望んでいます。

### インクナブラ代表 上高地仁